Vers. 1.0.0 vom 19.03.2014 GROB

Installationsanweisung GROB Etikettendruck

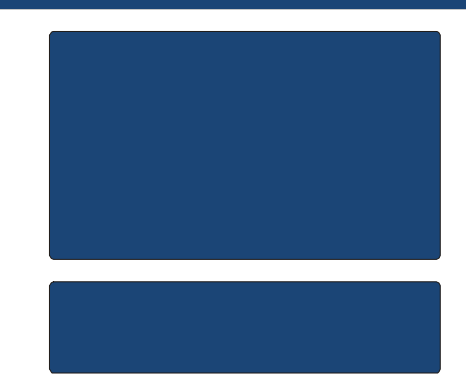

- Entpacken Sie das File GROB\_EtikettenDruck.zip. Das Passwort zum entpacken lautet GrobOpek. Achten Sie darauf, dass Sie auf den Ordner, in den Sie dieses File entpacken, Schreibrechte besitzen.
- 2. Nach dem Entpacken öffnen Sie das Worddokument GrobLabel.docm.
- 3. Aktivieren Sie die Bearbeitung der Datei

| i Geschützte Ansicht | Diese Datei stammt aus einer E-Mail-Anlage und kann ein Risiko darstellen. Klicken Sie hier, um weitere Details anzuzeigen. | Bearbeitung aktivieren |
|----------------------|----------------------------------------------------------------------------------------------------|------------------------|
|                      |                                                                                                    |                        |

4. Klicken Sie anschließend auf Optionen

| • | Sicherheitswarnung | Makros wurden deaktiviert. | Optionen |
|---|--------------------|----------------------------|----------|
|   |                    |                            |          |

5. Es öffnet sich die Sicherheitswarnung für Makros. Dort klicken Sie auf Signaturdetails anzeigen

| Makros                            | wurden deaktiviert. Makros können Viren oder sonstige Sicherheitsrisiken                                                                                                    |
|-----------------------------------|----------------------------------------------------------------------------------------------------|
| enthalt                           | en. Aktivieren Sie diesen Inhalt nur, wenn Sie der Quelle dieser Datei vertrauen.                                                                                                    |
| Warnu<br>könne<br>könne<br>Inforn | ıng: Makros sind deaktiviert, weil die digitale Signatur ungültig ist. Sie<br>n die zugehörigen Zertifikatdaten der Signatur anzeigen. Außerdem<br>n Sie die Makros aktivieren. Klicken Sie auf den Link Weitere<br>nationen', um weitere Informationen zu erhalten. |
| Weitere                           | 2 Informationen                                                                                                    |
| Dateipf                           | ad: C:\Users\Charmin\Desktop\Test\GrobLabel.docm                                                                                                    |
| Unter                             | schrift                                                                                                    |
| Signi                             | ert von: GROB Operativer Einkauf                                                                                                    |
| Ablau                             | uf des Zertifikats: 01.01.2020                                                                                                    |
| Zerti                             | ikat ausgestellt von: GROB Operativer Einkauf                                                                                                    |
| Signa                             | iturdetails anzeigen                                                                                                    |
| 1.00                              |                                                                                                    |

6. Es öffnen sich die Details der digitalen Signatur. Klicken Sie auf Zertifikat anzeigen

|                    | Erweitert                                                      |                                                                                   |                                                                           |
|--------------------|----------------------------------------------------------------|-----------------------------------------------------------------------------------|---------------------------------------------------------------------------|
|                    | Information<br>Eine Zertifikat<br>einem Stamm:<br>vertrauenswü | nen der digitalen<br>kette wurde zwar ve<br>zertifikat, das beim V<br>irdig gilt. | Signatur<br>erarbeitet, endete jedoch mit<br>/ertrauensanbieter nicht als |
| Name:              | gebenniorma                                                    | GROB Operativer Eir                                                               | nkauf                                                                     |
| E-Mail:<br>Signatu | rzeitpunkt:                                                    | Nicht verfügbar<br>Nicht verfügbar                                                | Zertifikat anzeigen                                                       |
| Gegensi            | gnaturen                                                       |                                                                                   |                                                                           |
| Name               | des Signa                                                      | E-Mail-Adresse:                                                                   | Zeitstempel                                                               |
|                    |                                                                |                                                                                   |                                                                           |

7. Im sich öffnenden Zertifikatsdialog klicken Sie auf Zertifikat installieren

| 88                                       | Zertifikatsinformationen                                                                                                    |                  |
|------------------------------------------|----------------------------------------------------------------------------------------------------|------------------|
| Diese<br>vertu<br>den S<br>Stan<br>Vertu | es Zertifizierungsstellen-Stammzertifikat is<br>auenswürdig. Installieren Sie das Zertifika<br>speicher vertrauenswürdiger<br>mnzertifizierungsstellen, um die<br>auensstellung zu aktivieren. | st nicht<br>t in |
| 8                                        | Ausgestellt für: GROB Operativer Einkauf                                                                                                    |                  |
|                                          | Ausgestellt von: GROB Operativer Einkauf                                                                                                    |                  |
|                                          | Gültig ab 01. 01. 2014 bis 01. 01. 2020                                                                                                    |                  |
|                                          | Zertifikat installieren                                                                                                    | stellererklärun  |

8. Es öffnet sich der Zertifikatimport Assistent. Klicken Sie auf Weiter. Im Folgenden Screen wählen Sie "Alle Zertifikate in folgenden Speicher speichern" und danach klicken Sie auf Durchsuchen.

|                                                                                                    | ·                                                                                                    |
|----------------------------------------------------------------------------------------------------|----------------------------------------------------------------------------------------------------|
| Willkommen                                                                                                    | Zertifikatimport-Assistent  Zertifikatspeicher Zertifikatspeicher sind Systembereiche, in denen Zertifikate gespeichert werden.                                                                                                    |
| Dieser Assistent hilft Ihnen beim Kopieren von<br>Zertifikaten, Zertifikatspetrauensilsten und «perifisten<br>vom Datenträger in den Zertifikatspeticher.<br>Ein von einer Zertifizierungsstelle ausgestelltes Zertifikat<br>dient der I dentitätsbestätigung. Es enthält Informationen<br>für den Datenschutz oder Für den Auffabu sicherer<br>Netzwerkverbindungen. Ein Zertifikatspeicher ist der<br>Systembereich, in dem Zertifikate gespeichert werden.<br>Klicken Sie auf "Weiter", um den Vorgang fortzusetzen. | Windows kann automatisch einen Zertifikatspeicher auswählen, oder Sie können einen<br>Speicherort für die Zertifikate angeben.<br>Zertifikatspeicher automatisch auswählen (auf dem Zertifikattyp basierend)<br>Ale Zertifikate in folgendem Speicher speichern<br>Zertifikatspeicher:<br>Durchsuchen            |
| c 7 mild Weiter S Abbrachen                                                                                                    | Weitere Informationen über <u>Zertifikatspeicher</u>                                                                                                    |
|                                                                                                    | Willkommen Dieser Assistent hilft Ihren beim Kopieren von zerfikaten, Zertifikat vertrauenslisten und -sperristen von Datenträger in den Zertifikatspeicher. En von einer Zertifikatspeicher ist der Systembereich, in dem Zertifikat gespeichert werden. Klicken Sie auf "Weiter", um den Vorgang fortzusetzen. |

9. Wählen Sie als Zertifikatspeicher Vertauenswürdige Stammzertifizierungsstelle und klicken dann auf OK

| in the | Eigene Zertifikate                       |
|--------|------------------------------------------|
|        | 📔 Vertrauenswürdige Stammzertifizierungs |
| -1     | Organisationsvertrauen                   |
|        | Zwischenzertifizierungsstellen           |
| -      | Vertrauenswürdige Herausgeber            |
| - Ind  | Nicht vertrauenswürdige Zertifikate      |
| •      | A III                                    |

10. Klicken Sie auf Weiter und danach auf Fertig stellen.

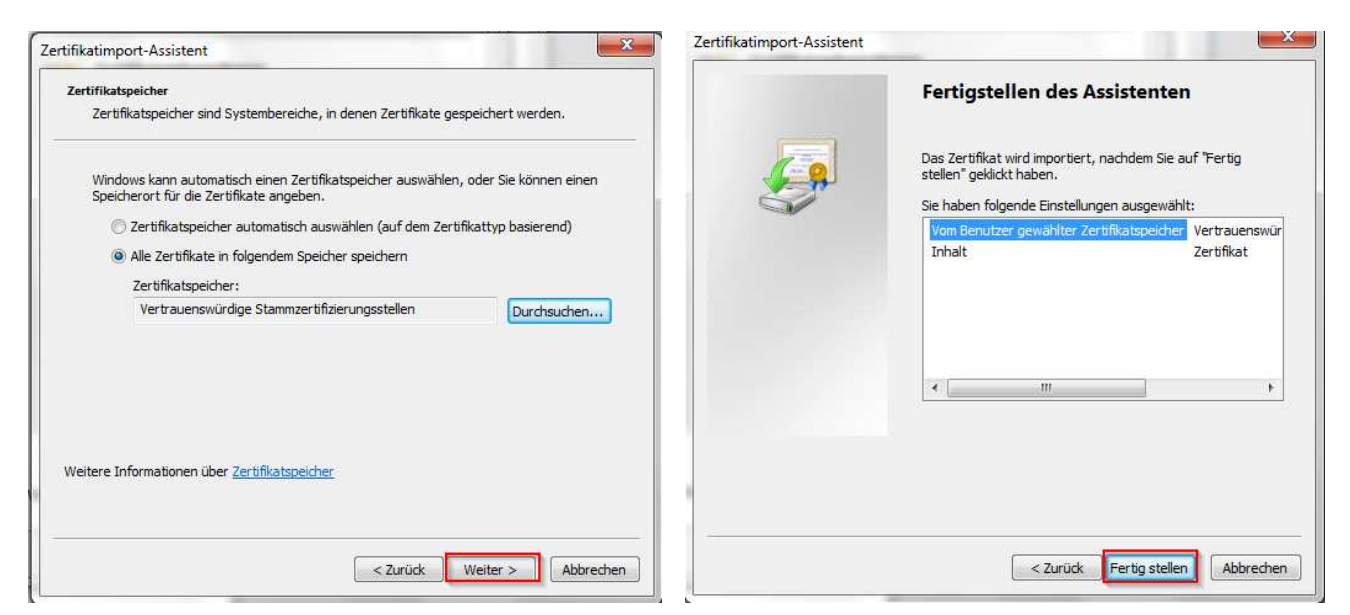

11. Bestätigen Sie die Sicherheitswarnung mit Ja. Bestätigen Sie die darauffolgende Meldung mit OK.

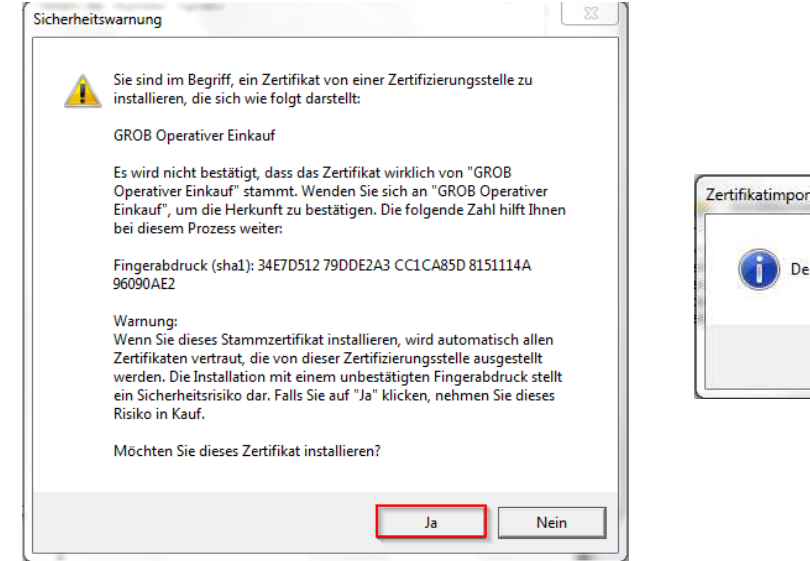

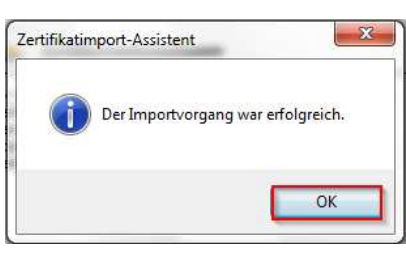

12. Wiederholen Sie die Punkte 7 bis 10. Bei Punkt 9 wählen Sie dann anstatt der Stammzertifizierungsstelle den Vertauenswürdigen Herausgeber.

|   | Eigene Zertifikate     Vertrauenswürdige Stammzertifizierungs:     Organisationsvertrauen     Zwischenzertifizierungsstellen |
|---|----------------------------------------------------------------------------------------------------|
| E | Vertrauenswürdige Herausgeber                                                                                                |
|   | Nicht vertrauenswürdine Zertifikate                                                                                          |

13. Bestätigen Sie die den Zertifikatsdialog und die Details der digitalen Signatur mit OK

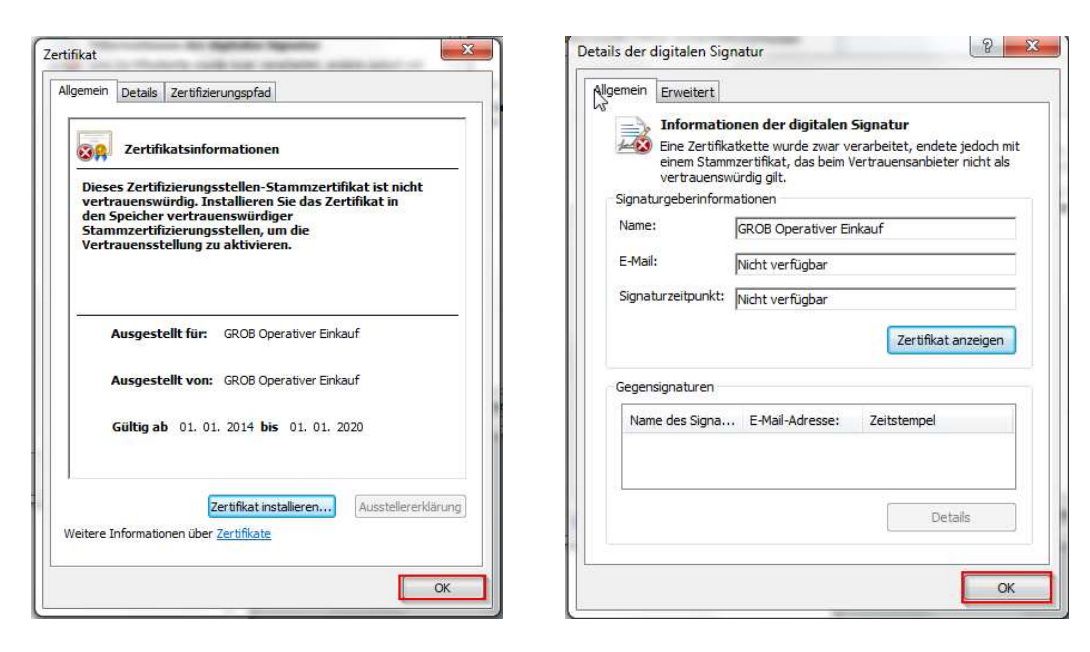

14. Bestätigen Sie die Sicherheitsoptionen mit OK

| Makros                                                                                                    |                                                                                                    |
|----------------------------------------------------------------------------------------------------|----------------------------------------------------------------------------------------------------|
| Makros wurden deaktiviert. Makros können Virer<br>enthalten. Aktivieren Sie diesen Inhalt nur, wen<br>vertrauen.                                                           | n oder sonstige Sicherheitsrisiken<br>n Sie der Quelle dieser Datei                                                        |
| Warnung: Makros sind deaktiviert, weil di<br>Sie können die zugehörigen Zytifikatdat<br>Außerdem können Sie die Makros aktivie<br>'Weitere Informationen', um weitere Info | ie digitale Signatur ungültig ist.<br>en der Signatur anzeigen.<br>ren. Klicken Sie auf den Link<br>rmationen zu erhalten. |
| Weitere Informationen                                                                                                    |                                                                                                    |
| Dateipfad: C:\Users\Charmin\Desktop\Test\Gr                                                                                                    | obLabel.docm                                                                                                    |
| Unterschrift                                                                                                    |                                                                                                    |
| Signiert von: GROB Operativer Einkauf                                                                                                    |                                                                                                    |
| Ablauf des Zertifikats: 01.01.2020                                                                                                    | - 1-1                                                                                                    |
| Zertifikat ausgestellt von: GROB Operativer Ei                                                                                                    | nkauf                                                                                                    |
| Signaturdetails anzeigen                                                                                                    |                                                                                                    |
|                                                                                                    |                                                                                                    |
| Vor unbekanntem Inhalt schützen (empfohl                                                                                                    | en)                                                                                                    |

15. Starten Sie WORD neu

16. Sie können nun kontrollieren, ob die Installation des Zertifikats erfolgreich war, indem Sie auf Datei/Optionen und danach auf Sicherheitscenter Klicken

| Datei Start Einfüg      | Allgemein                          |
|-------------------------|------------------------------------|
| 🛃 Speichern             | Anzeige                            |
| Speichern unter         | Dokumentprüfung                    |
| Offnen                  | Speichern                          |
| Schließen               | Sprache                            |
| Informationen           | Erweitert                          |
| Zuletzt<br>verwendet    | Menüband anpassen                  |
| Neu                     | Symbolleiste für den Schnellzugrif |
| Drucken                 | Add-Ins                            |
| Speichern und<br>Senden | Sicherheitscenter                  |
| Hilfe                   |                                    |

17. Im Sicherheitscenter klicken Sie auf Einstellungen für das Sicherheitscenter und danach auf Vertauenswürdige Herausgeber. In der Übersicht der Vertrauenswürdigen Herausgeber sollte nun das Zerifikat GROB Operativer Einkauf angezeigt werden.

| 🥏 Sorgen Sie für die Sicherheit Ihrer Dokumente und des Computers.                                                                                                    |
|----------------------------------------------------------------------------------------------------|
| Datenschutz                                                                                                    |
| Microsoft nimmt den Datenschutz ernst. Weitere Informationen, wie Microsoft Word für den Datenschutz sorgt, finden Sie in den<br>Datenschutzbestimmungen.                                |
| Datenschutzbestimmungen für Microsoft Word anzeigen                                                                                                    |
| Datenschutzbestimmungen für Office.com                                                                                                    |
| Programm zur Verbesserung der Benutzerfreundlichkeit                                                                                                    |
| Sicherheit & mehr                                                                                                    |
| In Office.com finden Sie weitere Informationen zum Datenschutz und zur Sicherheit.<br><u>Microsoft Trustworthy Computing</u>                                                             |
| Microsoft Word-Sicherheitscenter                                                                                                    |
| Das Sicherheitscenter enthält Einstellungen für Sicherheit und Datenschutz, um für<br>die Sicherheit des Computers zu sorgen. Es wird davon abgeraten, diese<br>Einstellungen zu ändern. |
|                                                                                                    |
| rheitscenter                                                                                                    |
| ertrauenswürdige Herausgeber                                                                                                    |

| Vertrauenswürdige Speicherorte        |                         |                                | to the second |
|---------------------------------------|-------------------------|--------------------------------|---------------|
| · · · · · · · · · · · · · · · · · · · | Ausgestellt für 🔻       | Ausgestellt von                | Ablaufdatum   |
| /ertrauenswürdige Dokumente           | GROB Operativer Einkauf | GROB Operativer Einkauf        | 01.01.2020    |
| dd-Ins                                | Disc Soft Ltd           | GlobalSign CodeSigning CA - G2 | 30.05.2015    |
| ActiveX-Einstellungen                 |                         |                                |               |
| instellungen für Makros               |                         |                                |               |
| ieschützte Ansicht                    |                         |                                |               |
| tatusleiste                           |                         |                                |               |
| instellungen für den Zugriffsschutz   |                         |                                |               |
| atenschutzoptionen                    |                         |                                |               |

x